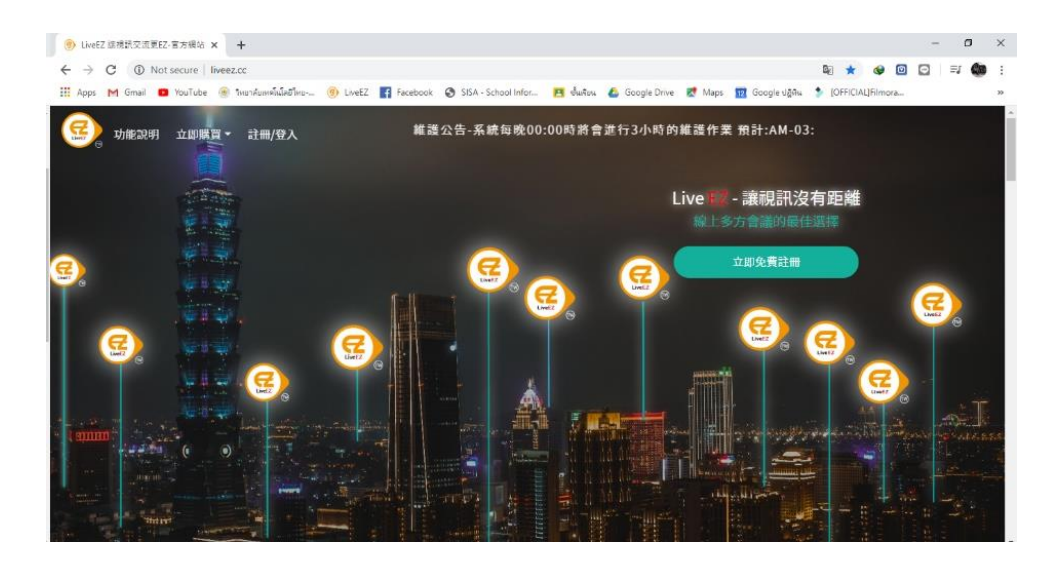

#### หน้าเว็บไซต์ ระบบ LIVE EZ

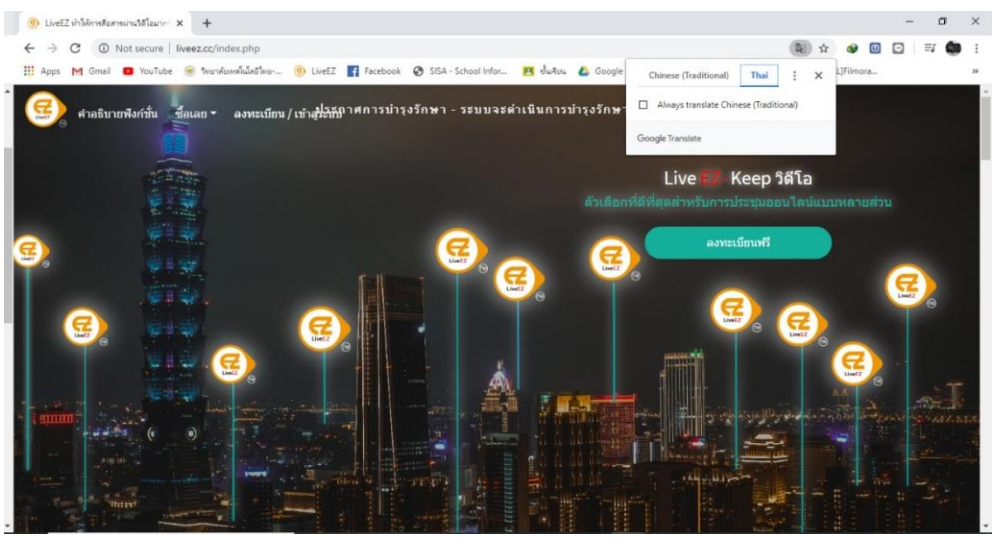

เราสามารถใช้ Google Translate แปลภาษาหน้าเว็บ เพื่อให้ใช้งานได้ง่ายขึ้น

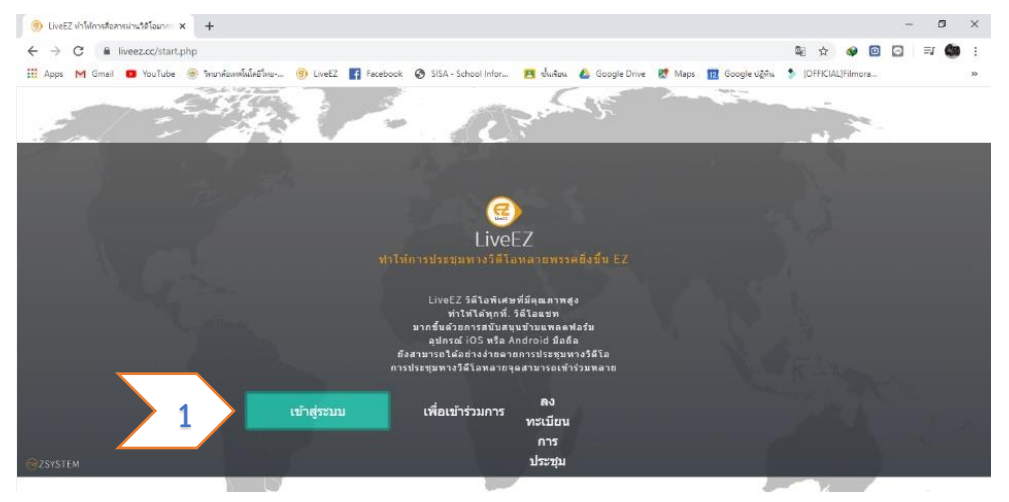

1.สำหรับผู้ที่จะเป็น ผู้จัดประชุม (Host) ให้คลิ๊ก เพื่อเข้าสู่ระบบ

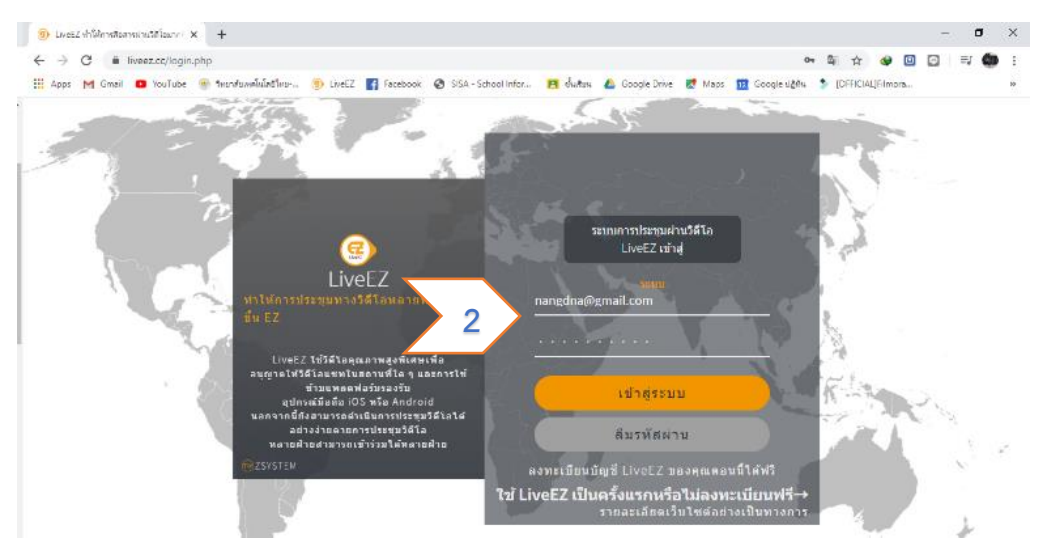

#### 2.กรอก Username และ Password แล้วกดเข้าระบบ

#### 3.หน้าระบบ LIVE EZ

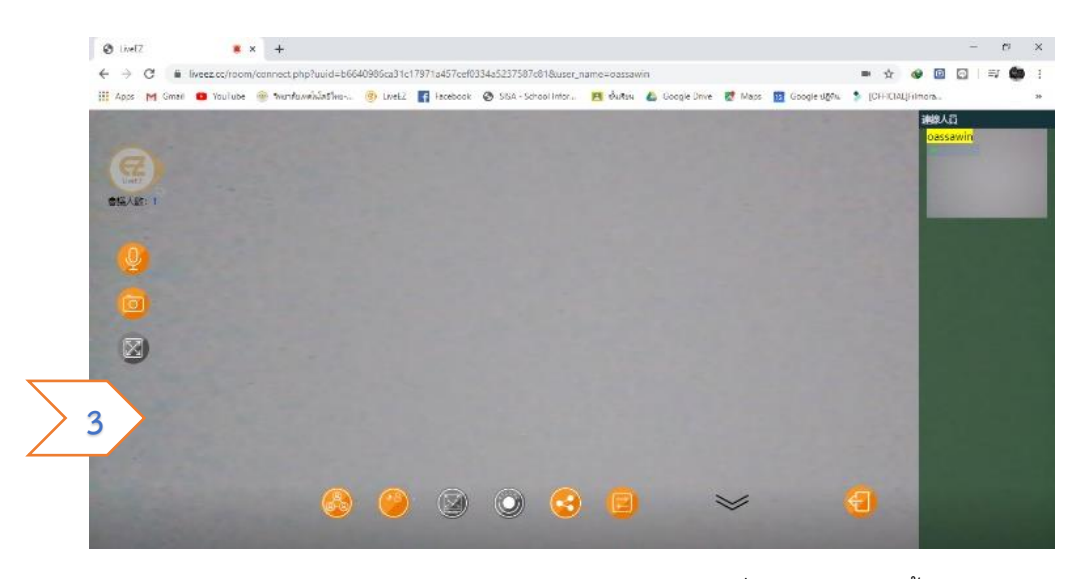

4.การบันทึกการประชุม เราสามารถบันทึกการประชุมโดยการกดที่ สัญญาลักษณ์นี้ 🎯
4.1 เมื่อเรากดบันทึก จะมีข้อความเตือนว่าเราต้องการบันทึกหรือไม่ ให้กด บันทึก

 4.2 เมื่อเรากดต้องการหยุดบันทึก จะมีข้อความแจ้งเตือนอีกครั้งให้กดพื้นที่ว่างของหน้าจอ ข้อความจะหายไปและจะมีไฟที่ถูกบันทึกปรากฏขึ้นมา

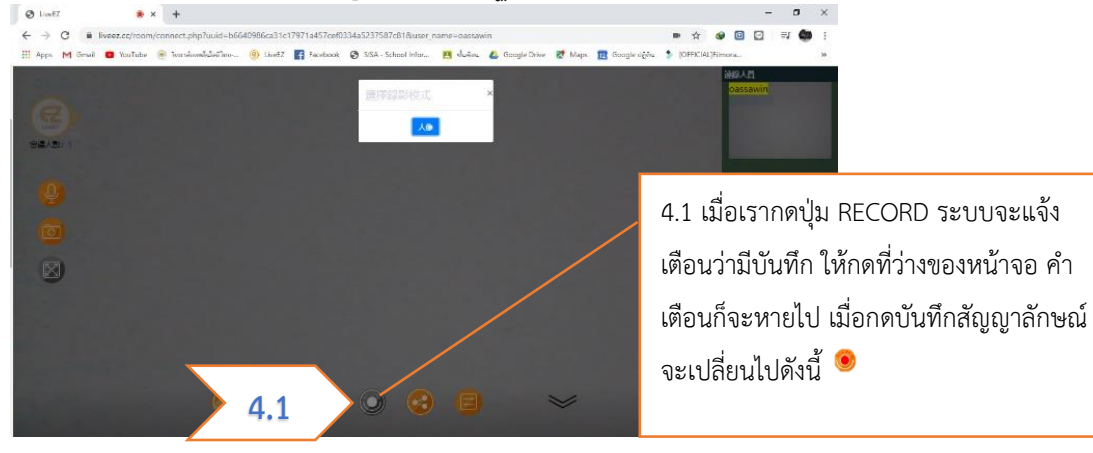

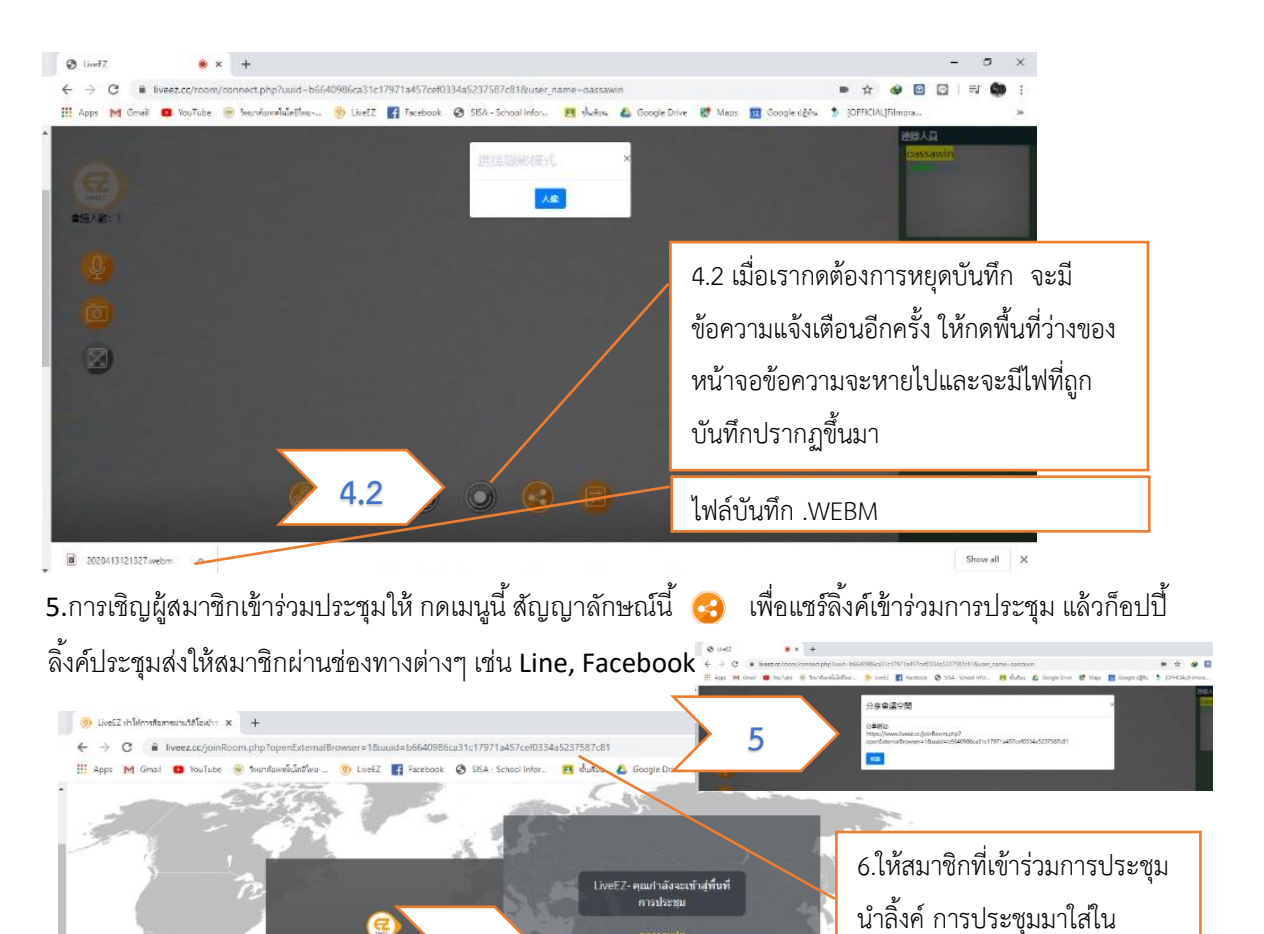

6.ให้สมาชิกที่เข้าร่วมการประชุมนำลิ้งค์ การประชุมมาใส่ใน บราวเซอร์ Google Chrome 🧔

บราวเซอร์ Google Chrome

คอมพิวเตอร์ และให้ท่านพิมพ์ชื่อ

ทั้งอุปกรณ์ โทรศัพท์ และ

ท่านเป็นภาษาอังกฤษ

ทั้งอุปกรณ์ โทรศัพท์ และคอมพิวเตอร์ และให้ท่านพิมพ์ชื่อ ท่านเป็นภาษาอังกฤษ

6

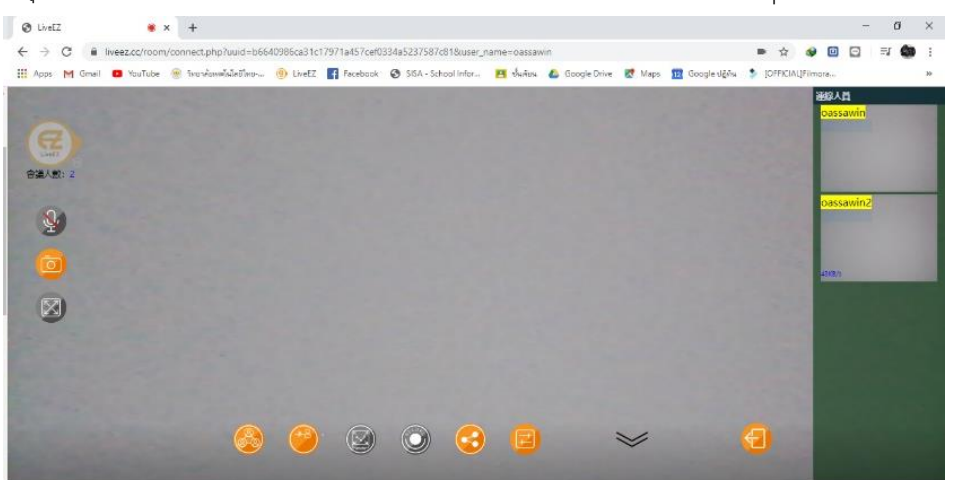

ภาพ ผู้จัดการประชุมและสมาชิกที่เข้าร่วมประชุม

7.การแชร์ จะแชร์ได้ 3 รูปแบบ สัญญาลักษณ์ การแชร์ 🗐

7.1 แชร์ Your Entire Screen คือการแชร์หน้าจอ เลือกหน้าจอที่เราต้องการแล้วกดแชร์

ระบบจะแสดงหน้าจอที่เราเลือกขึ้นมา มุมขวามือให้ คลิ๊ก เพื่อแสดงที่จอหลัก เมื่อจบแซร์หน้าจอให้กด

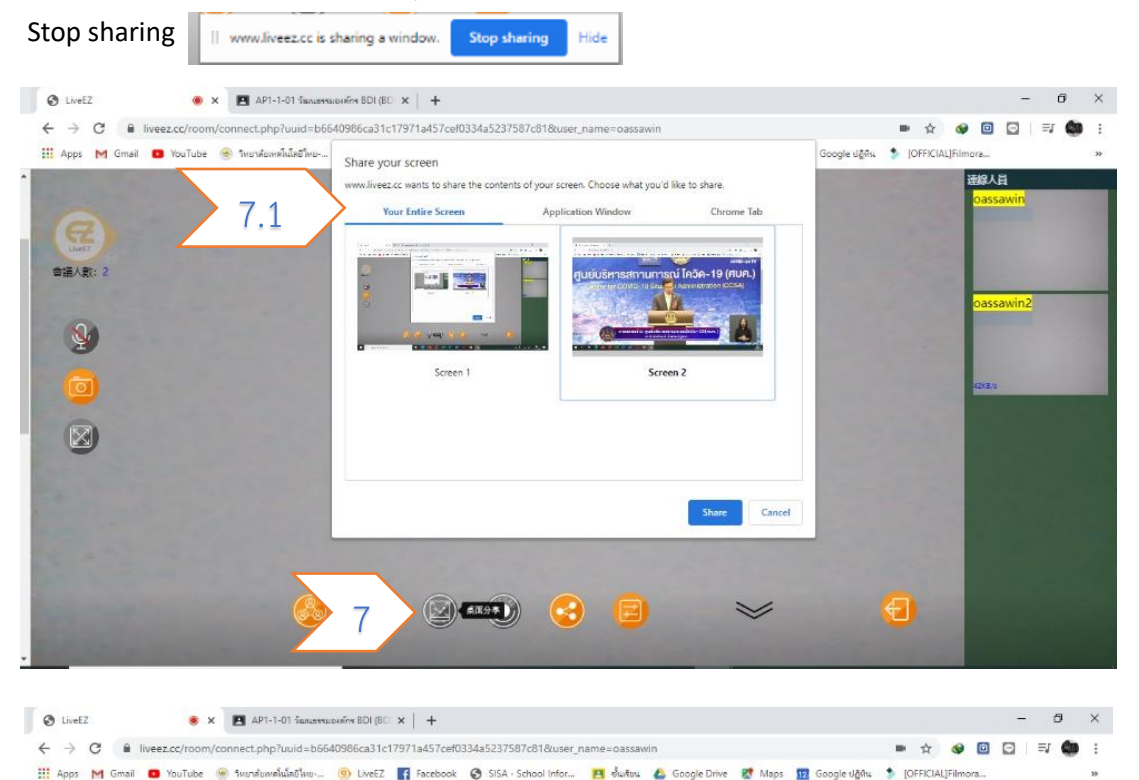

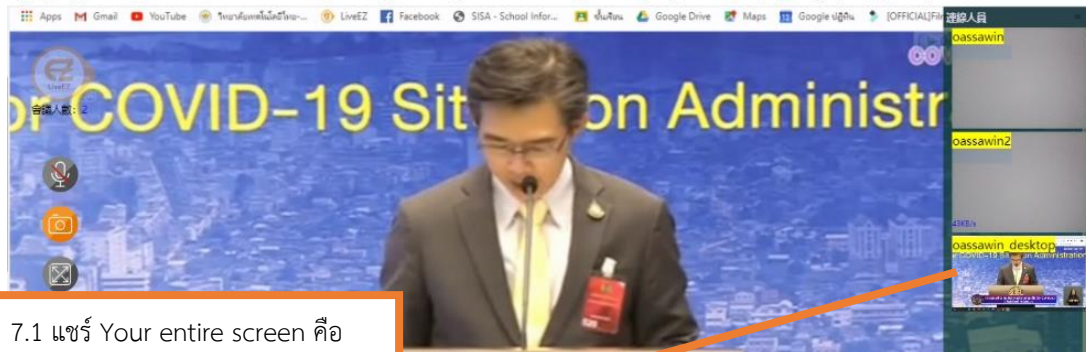

7.1 แชร์ Your entire screen คือ การแชร์หน้าจอ เลือกหน้าจอที่เราต้องการ แล้วกดแชร์ ระบบจะแสดงหน้าจอที่เราเลือก ขึ้นมา มุมขวามือให้ คลิ๊ก เพื่อแสดงที่จอหลัก เมื่อจบแชร์หน้าจอให้กด Stop sharing

ULO HI CILE SUÍA DO 29(AUA.

7.2 แชร์ Application Windows หรือ การแชร์ หน้าจอของโปรแกรม ให้เลือกโปรแกรมที่ต้องการแชร์

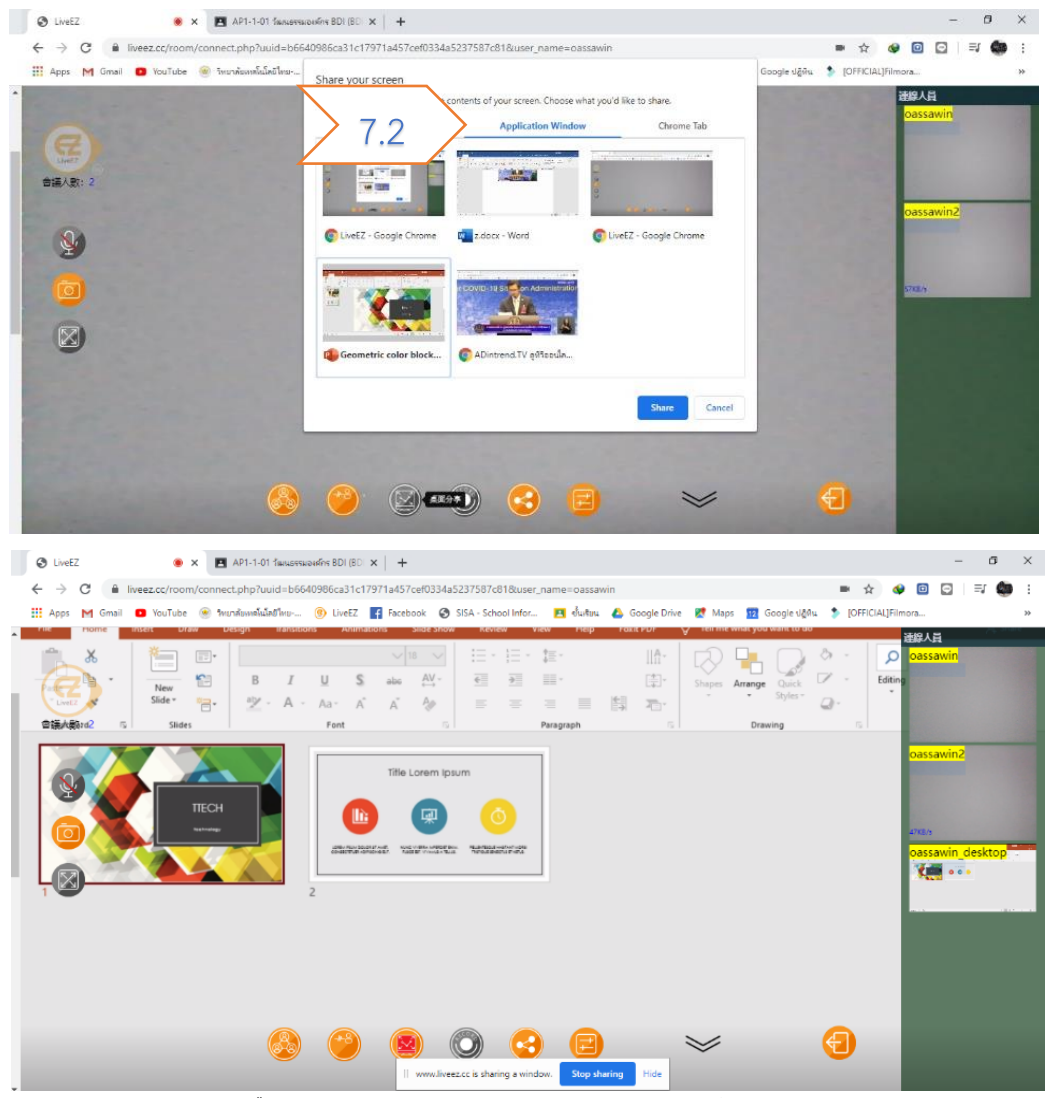

ตัวอย่าง ที่สามารถแชร์ได้ เช่น โปรแกรม Microsoft Power point, Microsoft Word

7.3 แชร์ Chrome Tab คือ การแชร์ บราวเซอร์ Google Chrome ในหน้า ต่างๆ

| Interaction   Image: Constraint of the second of the second of the seco                             | III Apps M Gmail 💿 YouTube 🛞 thurndunnelislatifhus-                                                                                                    | Share your screen<br>www.liver.zcc wants to share the content<br>Your Entire Screen 7.3 Ourome Tab | Google 네가 🌮 [OFFICIAL]Filmona :<br>광양人員<br>Gassawin                                                              |
|----------------------------------------------------------------------------------------------------|----------------------------------------------------------------------------------------------------|----------------------------------------------------------------------------------------------------|----------------------------------------------------------------------------------------------------|
|                                                                                                    | einel?<br>會議人數: 2                                                                                                    | Unetz     Unetz                                                                                    | and the second                                                                                                   |
| Image: Second State Advances     Advanced TV gettasedaddear MONO29 (etadlab2) (ike mwddiumsyn     Loss       Image: Second State Advances     Loss                                                                                                    |                                                                                                    | AP1-1-01 Sarusstusiens BDI (BDI Technology 1) 301                                                  | Darrawin?                                                                                                    |
| Interest of the second second | <b>9</b>                                                                                                    | 👏 ADintrend.TV อูดีใจอะเม็กเรียง MONO29 (ซอล์มัน29) Live การเชียมีกระลุก                           |                                                                                                    |
| Share Carcel                                                                                                    |                                                                                                    |                                                                                                    | 4268.0                                                                                                    |
| Share Cancel                                                                                                    |                                                                                                    |                                                                                                    |                                                                                                    |
| Share Caned                                                                                                    | and the second second se |                                                                                                    | and the second second second second second second second second second second second second second second second |
|                                                                                                    |                                                                                                    | Share Cancel                                                                                       |                                                                                                    |
|                                                                                                    |                                                                                                    |                                                                                                    |                                                                                                    |

#### ตัวอย่าง แชร์ Google Classroom

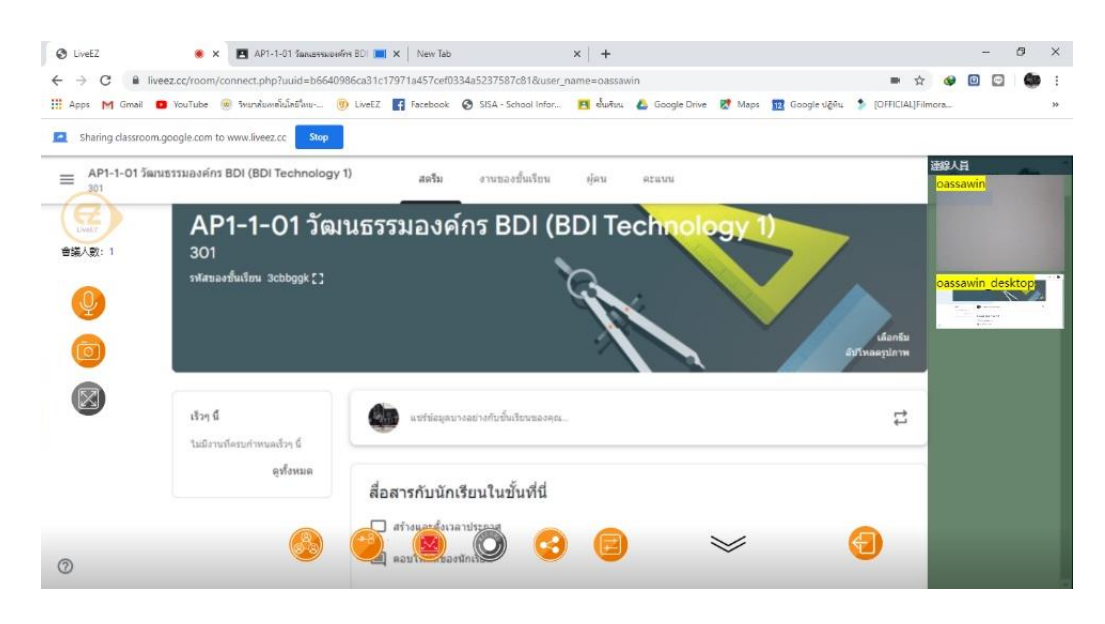

#### 8.ปุ่มสำหรับขยายให้เต็มจอ 🗵

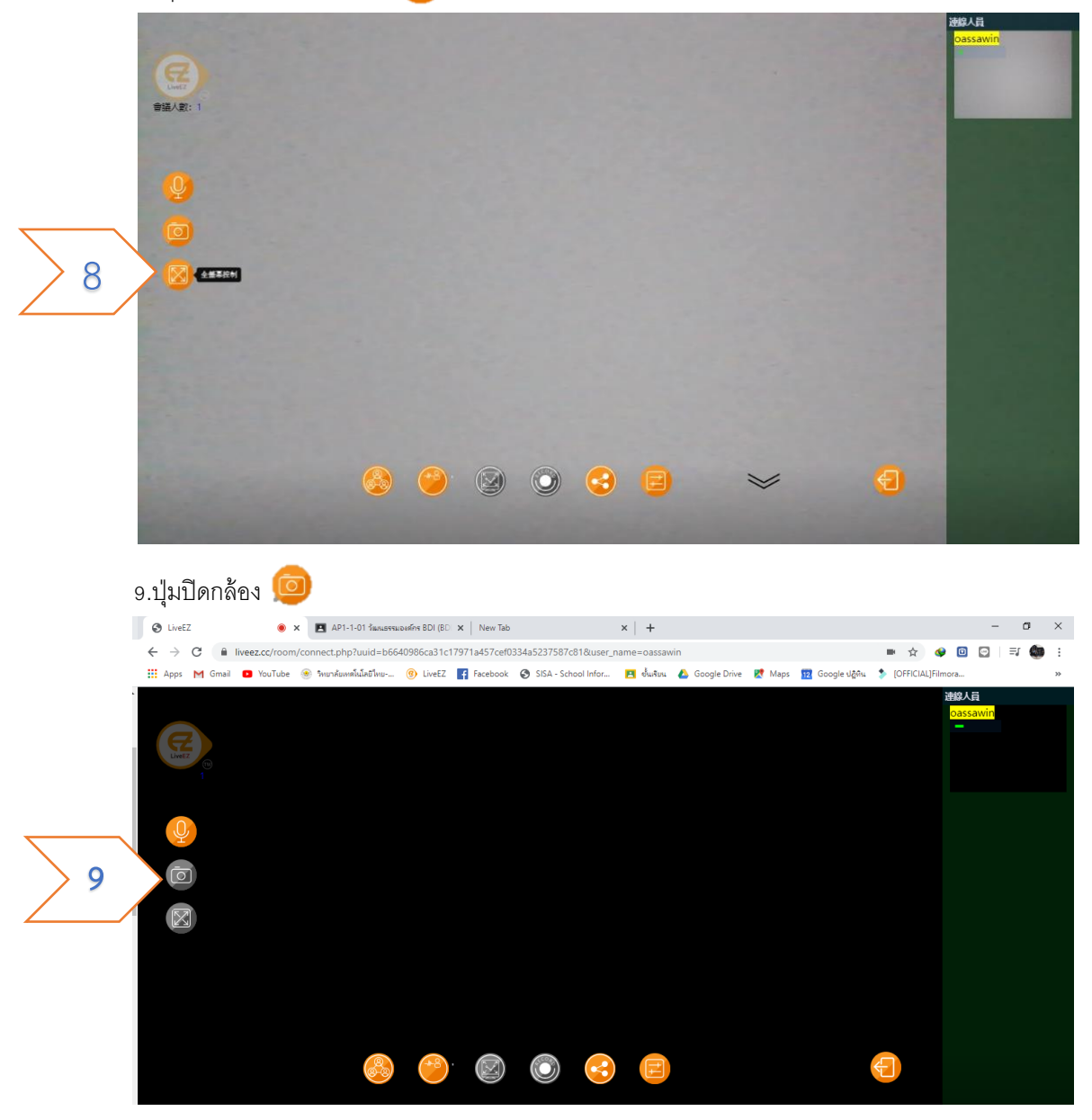

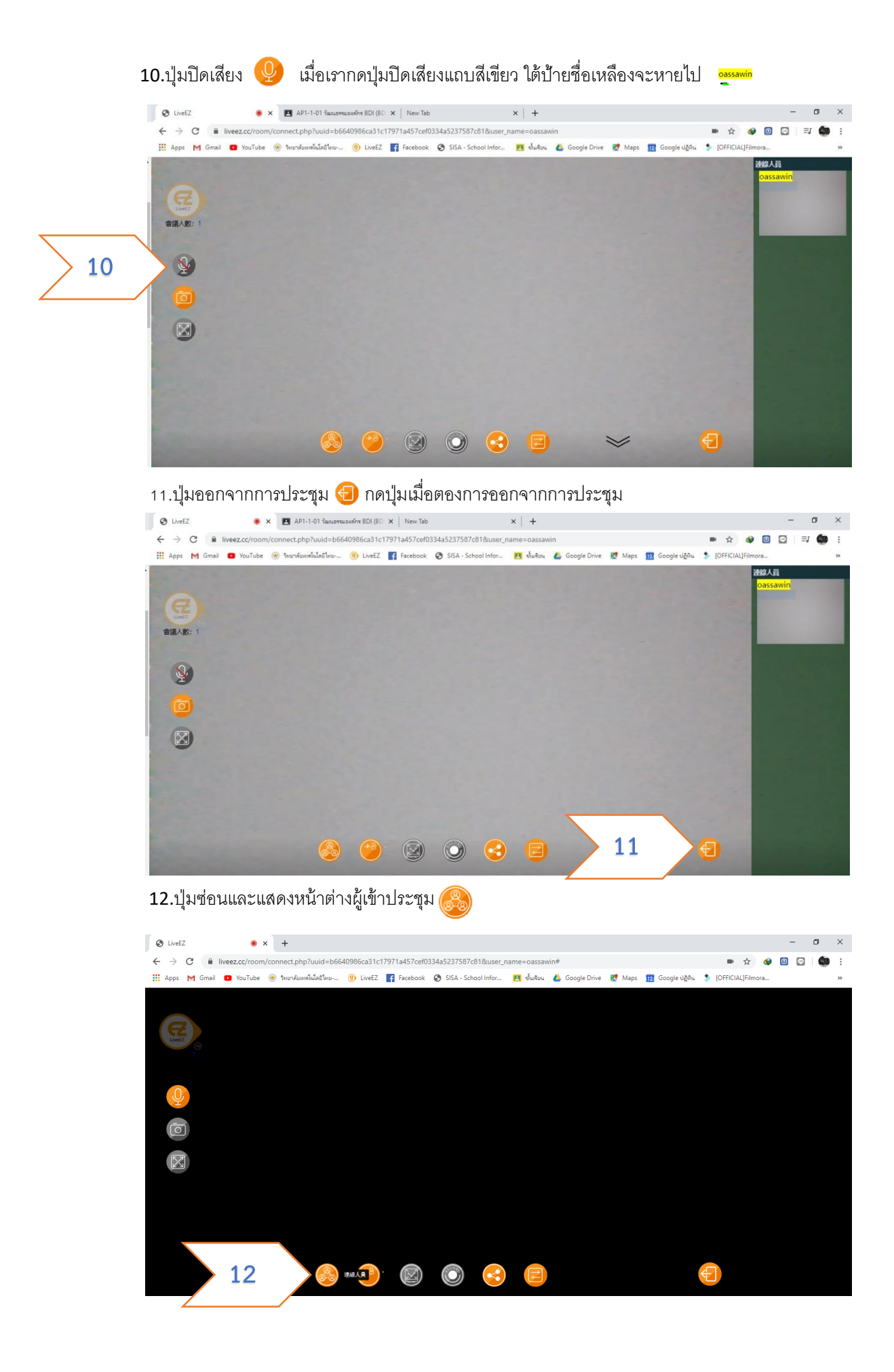

| 13.ปุ่มสำหรับ เลือกอุปกรณ์ที่ใ                                                           | ช้ กล้อง ไมค์ ลำโพง และความเร็วอินเทอร์เน็ต                                                                                                    |                                        |
|------------------------------------------------------------------------------------------|----------------------------------------------------------------------------------------------------|----------------------------------------|
| S LiveEZ<br>● x +                                                                        |                                                                                                    | – Ø ×                                  |
| $\leftrightarrow$ $\rightarrow$ C $\hat{\mathbf{a}}$ liveez.cc/room/connect.php?uuid=b66 | 40986ca31c17971a457cef0334a5237587c81&user_name=oassawin                                                                                                    | 📼 🏠 🗇 🖸 🔂 🦛 :                          |
| 🗰 Apps M Gmail 🖸 YouTube 🛞 ใหยาสัยเหต์โนโลยีไหย                                          | 🋞 LiveEZ 📑 Facebook 😵 SISA - School Infor 🖪 ওঁয়াইচয় 🝐 Google Drive Ҟ Maps                                                                                         | 12 Google ปฏิติน 🐤 [OFFICIAL]Filmora » |
| e                                                                                        | 設備清單<br>標準 [J5220/CA.10/C.Mul-Care (040)+422] 7                                                                                                    | 建總人員<br>×                              |
| Liver 0                                                                                  | 1歳9%に (USB2U VGA UVC, WebLam (UH2DH3) 「<br>察売島; [Default - Microphone (Realtek High Definition Audio)<br>第 卯; [Default - Speakers (Realtek High Definition Audio) 、 | - เลือกเว็บแคม                         |
|                                                                                          | 會議學人 <del>現寬上現</del> [100KB/s]<br>無限制<br>30KB/s                                                                                                    | เลือกไมค์                              |
|                                                                                          | 40KB/s<br>50KB/s<br>60KB/s เลือกความเร็ว                                                                                                    | เลือกลำโพง                             |
|                                                                                          | <sup>70KB/s</sup><br>80KB/s อินเทอร์เน็ตที่ต้องการ<br>90KB/s                                                                                                    |                                        |
| 8                                                                                        | ••••••••••••••••••••••••••••••••••••••                                                                                                    | Ð                                      |